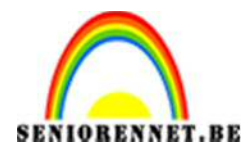

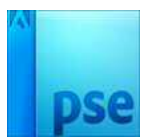

## **Party**

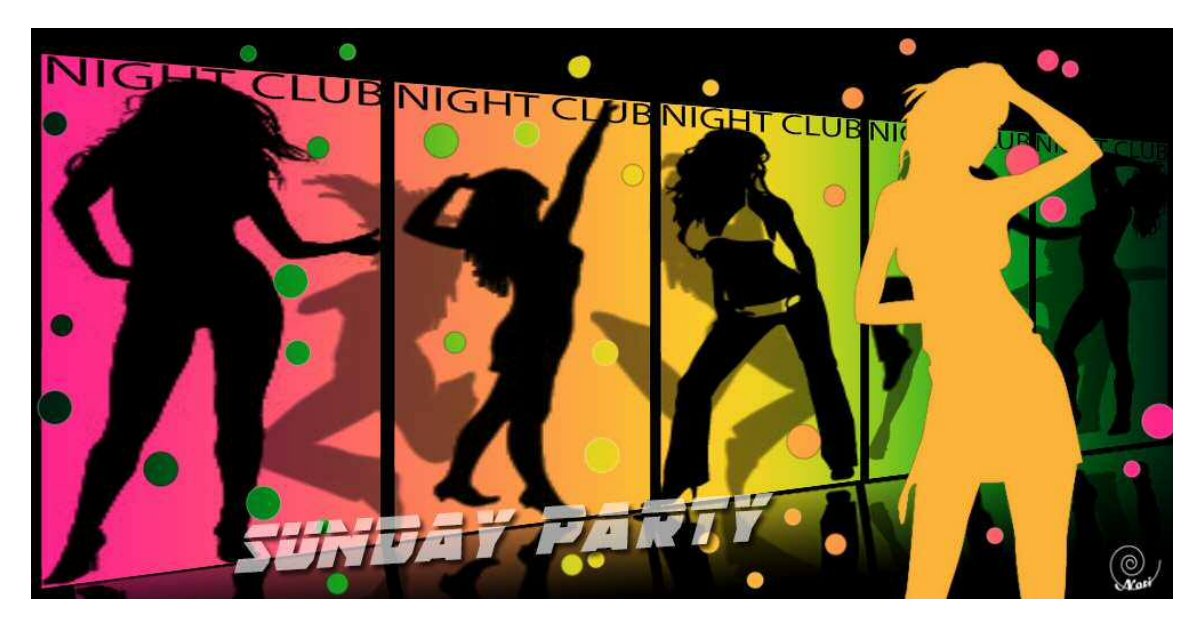

- 1. Start met een nieuw bestand van 1000 x 500 px op resolutie 72.
- 2. Zorg dat dit nieuw bestand (achtergrond) zwart gekleurd is.
- 3. Maak een nieuwe laag, trek 1 rechthoek met gereedschap rechthoeken van 190 x 470 px.
- 4. Geef deze rechthoek een witte kleur.
- 5. Dupliceer deze rechthoek 4 keer zodat je 5 witte rechthoeken hebt.
- 6. Verplaats de rechthoeken zodat ze mooi naast elkaar staan.
- 7. Lijn de 5 rechthoekenperfect uit en zorg dat de afstand tussen de5 rechthoeken perfect gelijk staan (distribueren).

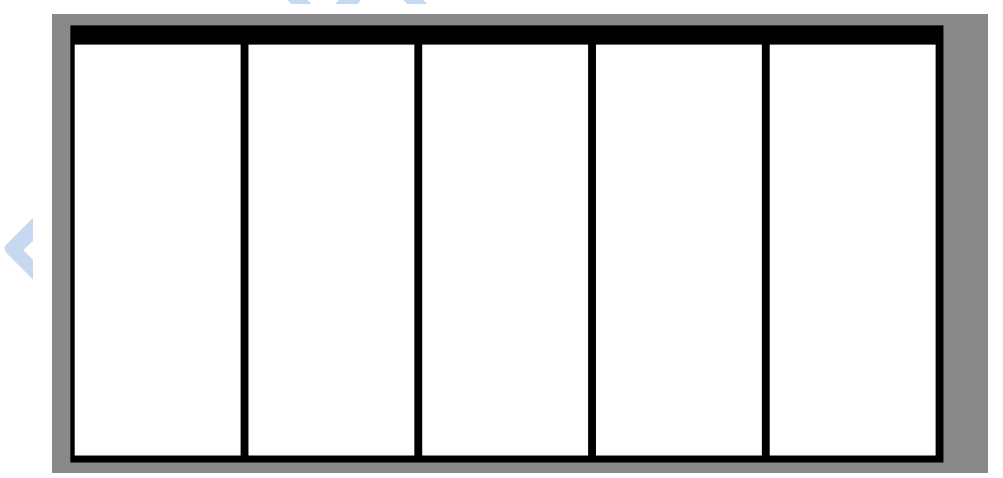

- 8. De 5 rechthoeken moeten nu samen op één laag staan!
- 9. Boven de 5 rechthoeken komt een **opvullaag met verloop.** Je maakt zelf een verloop met 5 verschillende kleuren. Om de 25% is er een nieuwe locatie van kleur.
  - a) Kleur 1 (links)  $\rightarrow$  locatie 0%  $\rightarrow$  # 021d12 (donker groen, bijna zwart)

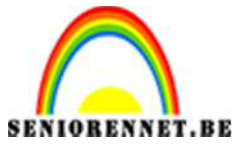

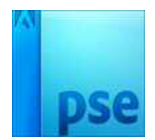

- b) Kleur 2 → locatie 25% → # 149b22 (fel groen)
- c) Kleur 3  $\rightarrow$  locatie 50%  $\rightarrow$  # e8d322 (fel geel)
- d) Kleur 4  $\rightarrow$  locatie 75%  $\rightarrow$  # fb8955 (fel oranje)
- e) Kleur 5 (rechts)  $\rightarrow$  locatie 100  $\rightarrow$  # fe258d (fel roze)

| /oorinstelling: Standaard +     | + 0                  | •≣        |                     |           |
|---------------------------------|----------------------|-----------|---------------------|-----------|
|                                 |                      | СК        |                     |           |
|                                 |                      | Annuleren |                     |           |
|                                 |                      |           |                     |           |
|                                 |                      | *         |                     |           |
| Type: Effen + Vipelend: 100 + % | Naum: party          | Toevoere  |                     | 1000      |
|                                 | Tana Tana            |           | enloopvulling       | ×         |
|                                 |                      |           | Verloop:            | ОК        |
|                                 | A A                  |           | Stậl: Lineair 🔫     | Annuleren |
| Neur - Deviors - + %            | counter and a second |           | Hoek:               |           |
|                                 |                      |           |                     |           |
|                                 |                      |           | Schael 100 - The    |           |
|                                 |                      |           | M Omkeren Dithering |           |

- 10. Voeg het verloop toe aan de standaardbibliotheek onder de naam verloop party (Je hebt het straks nog één keer nodig!)
- 11. Lineair verloop met hoek van 0° en omkeren.

| /erloop:          | -         | ОК        |
|-------------------|-----------|-----------|
| Stijl: Lineair    | -         | Annuleren |
| Hoek:             | •         |           |
| Schaal: 100 👻 %   | 6         |           |
| 🗹 <u>O</u> mkeren | Dithering |           |
| 🗹 Uitlijnen n     | net laad  |           |

12. Nu wordt het verloop op alle onderliggende lagen toegepast. Zorg ervoor dat het verloop enkel op de 5 rechthoeken wordt toegepast, maak een uitknipmasker.

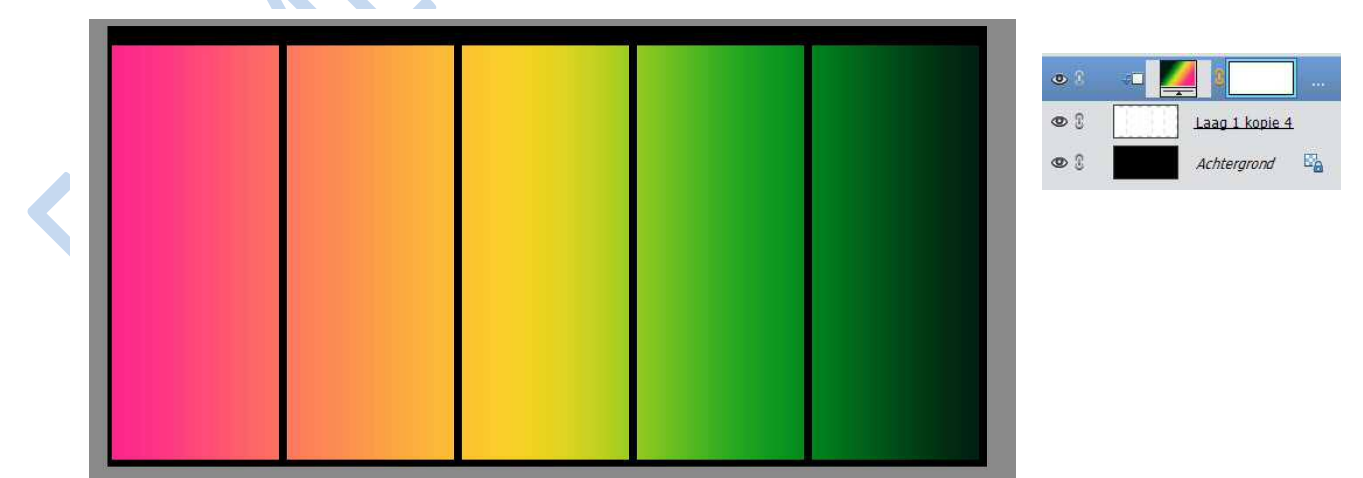

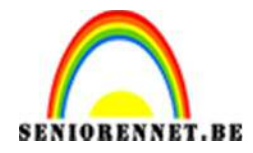

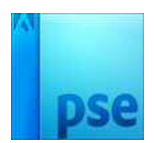

- 13. Laad het penseel dansen silhouetten.
- 14. Kies als voorgrondkleur zwart. Schilder 5 verschillende silhouetten naar keuze op een nieuwe laag (boven de opvullaag met verloop!!!) Zorg dat de silhouetten niet te klein, maar ook niet te groot zijn (ongeveer 470px)

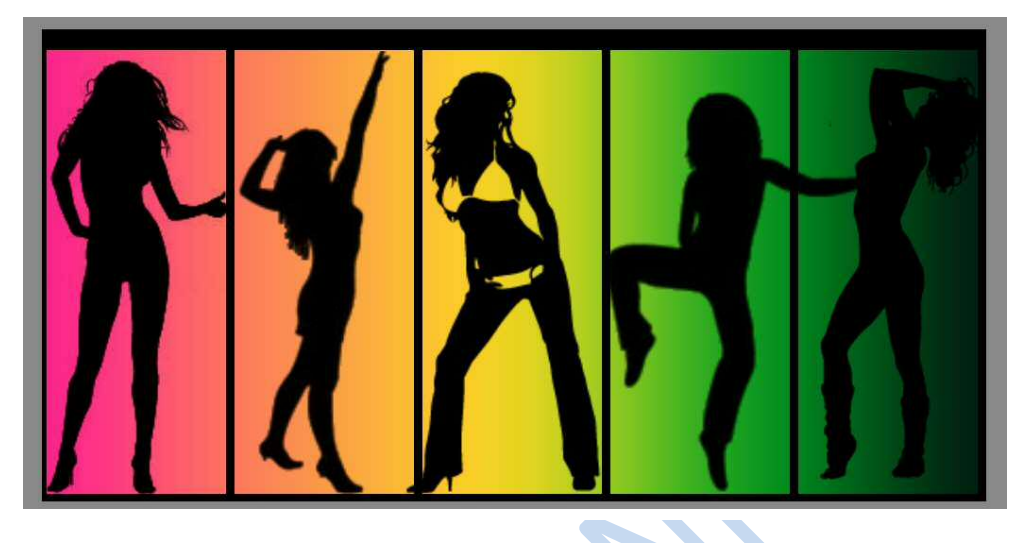

- 15. Boven deze laag komt nog een laag met een dekking van 50%
- 16.Op deze laag schilder je nog een 4-tal kleine silhouetten naar keuze:

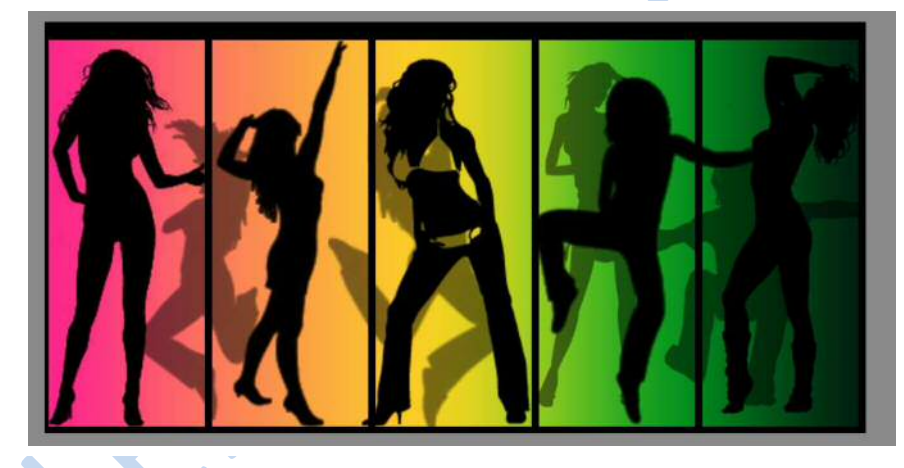

17. Plaats bij één van de rechthoeken de tekst **NIGHT CLUB** in zwarte letters (Myriad Pro).

De tekst van de linkerrand naar de rechterkant van een rechthoek.

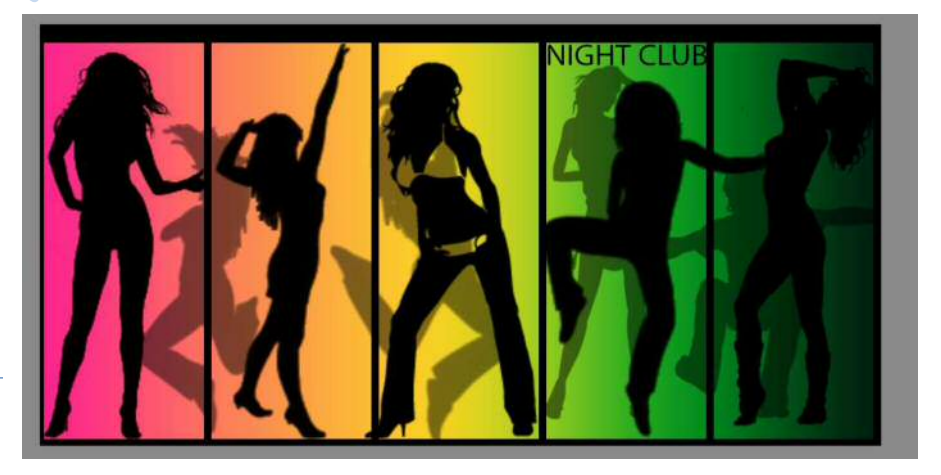

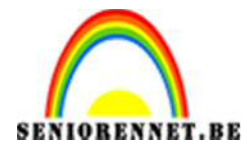

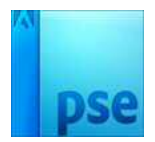

- 18. Dupliceer de tekst 4 keer, zodat je de tekst 5 keer hebt.
- 19. Plaats bij elke rechterhoek de tekst
- 20. Lijn de tekst uit en distribueer zodat de tekst op elk vierkant gelijk staat.

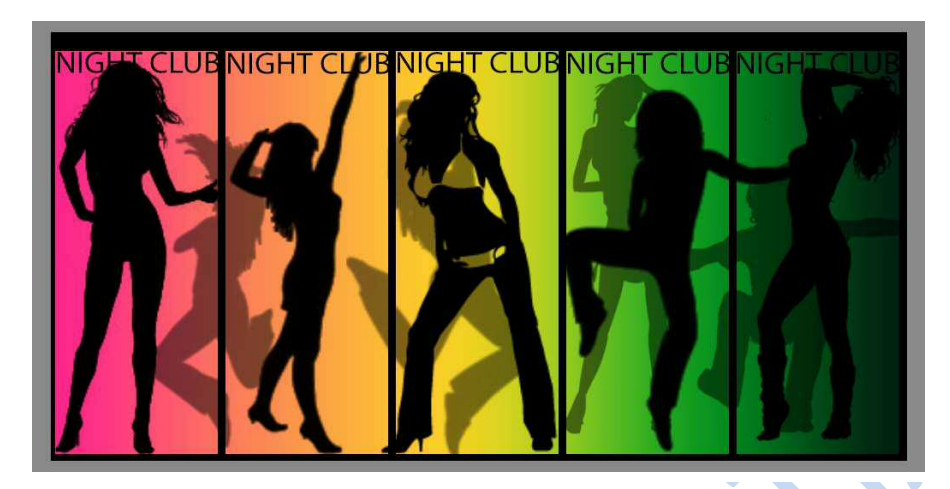

- 21. Sla je resultaat op als night club deel 1.psd.
- 22. Verenig alle lagen uitgenomen de achtergrondlaag.
- 23. Transformeer nu de nieuwe laag zodat je het volgende resultaat krijgt:

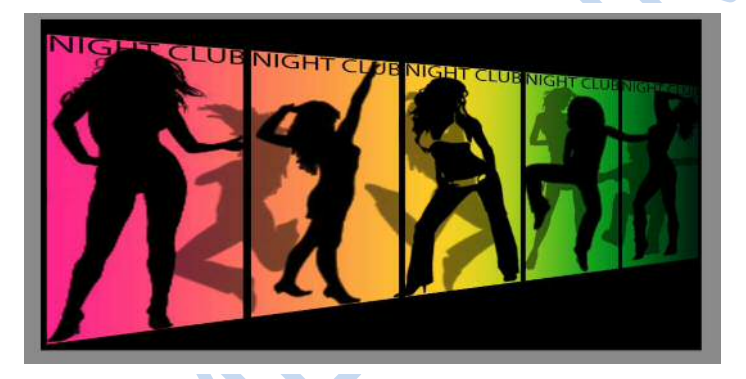

- 24. Dupliceer deze laag
- 25. Op deze gedupliceerde laag pas je laag verticaal draaien toe.
- 26. Verplaats de gedupliceerde laag een beetje naar beneden.
- 27. Maak gebruik van transformatie vervormen om het volgende te creëren. Laat de zwarte lijnen doorlopen. Het is even zoeken, dus geduld!!!

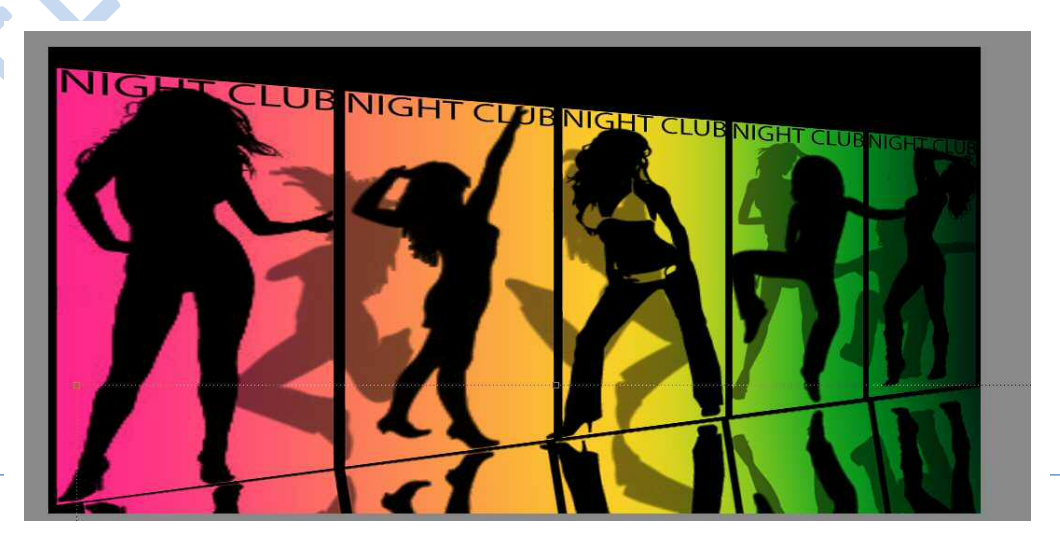

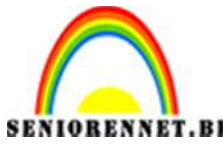

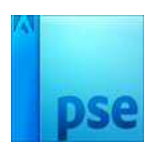

- 28. Zorg dat je de standaardkleuren ziet staan. Zwart moet de voorgrondkleur zijn.
- 29. Sta op de bovenste laag en pas een opvullaag met verloop toe.
- 30. Kies het verloop van voorgrondkleur naar transparant.
- 31. Ga naar de verloopbewerker en zorg dat het middelpunt de twee dekking stops op 22% staat.

| Verloopbewerker |                                               |         |           |          | ×         |
|-----------------|-----------------------------------------------|---------|-----------|----------|-----------|
| Voorinstelling: | Standaard 🔻                                   |         | 4         | - 😫 📲    |           |
|                 |                                               |         |           | <u> </u> | ок        |
|                 |                                               |         |           |          | Annuleren |
|                 |                                               |         |           |          |           |
|                 |                                               |         |           | +        |           |
| Type:           | Vicejend: 100 - %                             | Naam    | Aandenast | î î      | Торуорда  |
|                 |                                               | 1100111 | Angepase  |          | i bevoege |
| Ŷ               | $\Theta$                                      | ····· • |           | Ų        |           |
| ]               |                                               |         |           | ê        |           |
| Kleur:          | Dekking: 🚺 👻 %                                | Locatie | 22 💌 %    | 龠        |           |
|                 | , <u>, , , , , , , , , , , , , , , , , , </u> |         |           |          | - 1       |
|                 |                                               |         |           |          |           |
|                 |                                               |         |           |          |           |
|                 |                                               |         |           |          |           |

- 32. Het is een lineair verloop met een hoek van 94°
- 33. Dit verloop wordt alle onderliggende lagen toegepast. Zorg dat het enkel toegepast wordt op de onderliggende laag, maak hierop een uitknipmasker

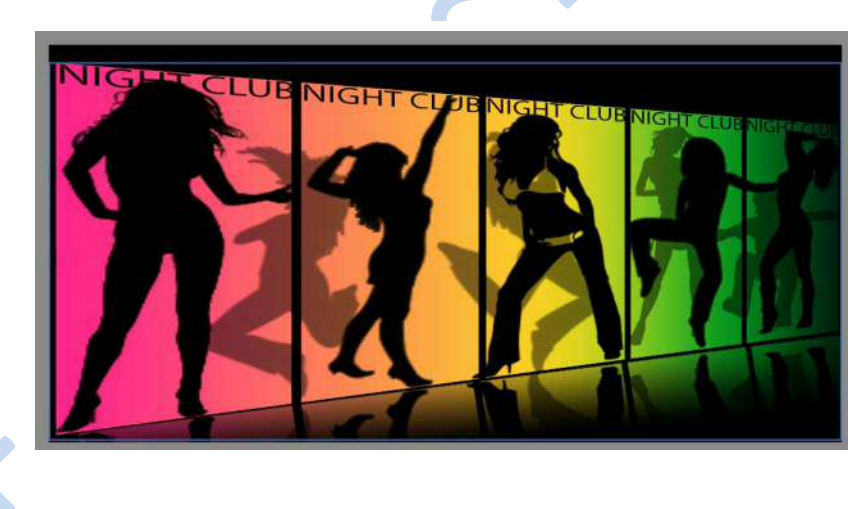

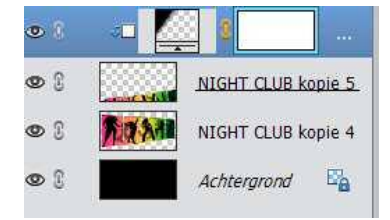

- 34. Sta op de bovenste laag en zorg voor een nieuwe laag.
- 35. Schilder op deze laag met een standaardpenseel. Zorg voor zwart en wit als voorgrondkleur en achtergrondkleur. Zorg voor grootte en kleine strakke bolletjes met kleuren zwart en wit:

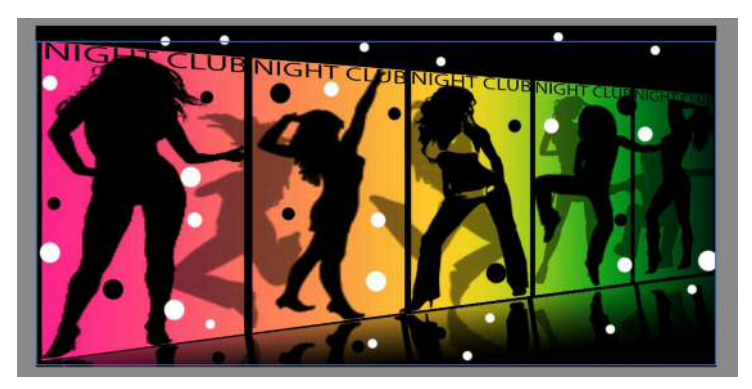

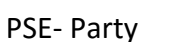

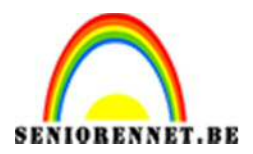

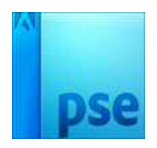

- 36. Sta op de bovenste laag en pas op deze bolletjes een opvullaag met verloop toe. Het verloop die je in begin gemaakt hebt (verloop party). Indien je die niet hebt opgeslagen, moet je het opnieuw maken!
- 37. Het verloop mag alleen toegepast worden op de bolletjes, dus maak een uitknipmasker.

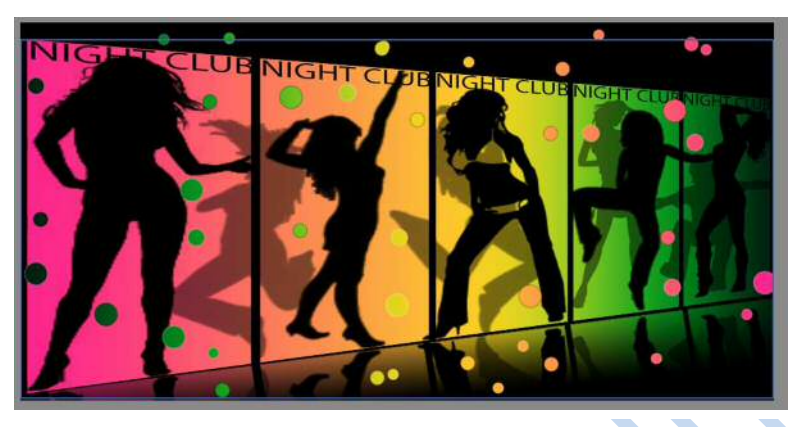

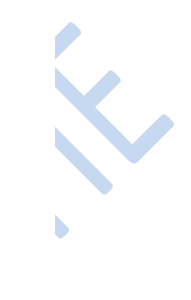

- 38. Sta op de bovenste laag en voeg nog een nieuwe laag toe.
- 39. Schilder één silhouet op deze laag, maar dan wel groter (ongeveer 700 px).
- 40. Sta op de bovenste laag
- 41. Pas op deze laag een opvullaag toe met volle kleur. Kies zelf een kleur.
- 42. Deze kleur mag enkel op het silhouet toegepast worden!

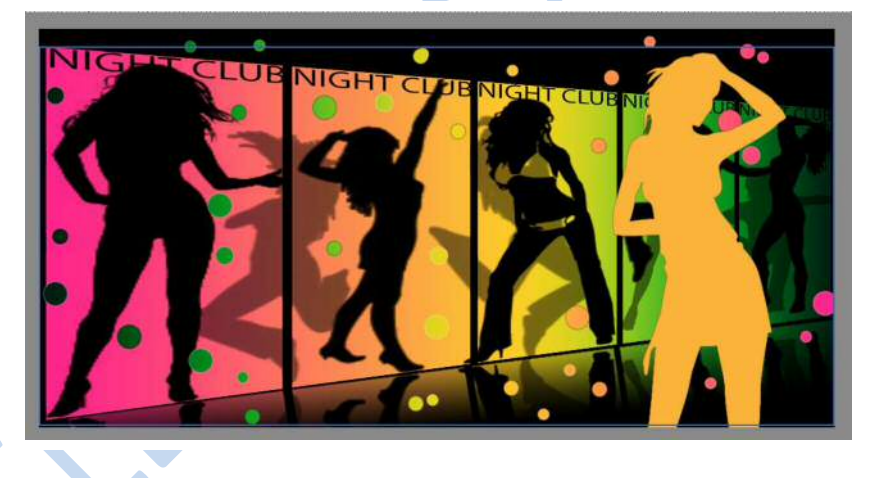

- 43. Plaats nog een tekstje in met een opmaak naar keuze.
- 44. Verklein naar max. 800 px op langste zijde
- 45. Plaats je naam erop
- 46. Sla op als psd en JPEG

Veel plezier en succes